# TCP/IP 网络组件 Lwip 之 netio 网速测试

RealTouch 评估板 RT-Thread 入门文档

版本号: 1.0.0 日期: 2012/8/28

| 修ì | 丁记 | 录 |
|----|----|---|
|    |    |   |

| 日期        | 作者     | 修订历史 |
|-----------|--------|------|
| 2012/8/28 | bloom5 | 创建文档 |

# 实验目的

□ 快速了解 Lwip 组件,尝试在此基础上使用网络基准测量工具 netio。

### 硬件说明

本实验使用 RT-Thread 官方的 Realtouch 开发板作为实验平台。涉及 到的硬件主要为

- □ RJ45 接口,作为网络连接的需要,我们需要用网线将 Realtouch 和目标机连接起来,具体请参见《Realtouch 开发板使用手册》
- □ 串口 3,作为 rt\_kprintf 输出,需要连接 JTAG 扩展板

### 实验原理及程序结构

### 实验设计

在 RealTouch 开发板上运行 netio 服务端程序,在 PC 端运行 netio 客户端程序,通过客户端程序和服务端程序的数据交互来完成网络通信和 速度的测试。该实验主要是测试 TCP 的网络连接速度,对于 UDP 则没有 进行测试。

### 源程序说明

#### 系统依赖

在 rtconfig.h 中需要开启

□ #define RT\_USING\_HEAP

此项可选,开启此项可以创建动态线程和动态信号量,如果使用静态线程和 静态信号量,则此项不是必要的

□ #define RT\_USING\_LWIP

此项必须,本实验使用 LWIP 组件,因此需要开启此项

□ #define RT\_USING\_CONSOLE

此项必须,在开始过程中仍需通过串口进行显示相关的工作

#### 主程序说明

对于 netio 的具体实现,可以从 rt\_thread 组件的例程中找到,路径为 rt-thread\components\net\lwip\apps\netio.c

Application.c中的任务依旧如之前一般,完成网络初始化以后打开 netio 服务即可。

```
void rt_init_thread_entry(void* parameter)
{
#ifdef RT USING LWIP
 /* initialize eth interface */
 rt_hw_stm32_eth_init();
#endif
#ifdef RT_USING_COMPONENTS_INIT
   /* initialization RT-Thread Components */
 rt_components_init();
#endif
 rt_platform_init();
 netio_init();
}
int rt_application_init()
{
   rt_thread_t init_thread;
   init_thread = rt_thread_create("init",
                             rt_init_thread_entry, RT_NULL,
                              2048, 8, 20);
   if (init_thread != RT_NULL)
      rt_thread_startup(init_thread);
   return 0;
}
```

```
接下来,看看 netio_init()中完成了什么操作。
```

```
void netio_init(void)
{
  struct tcp_pcb *pcb;
  pcb = tcp_new();
  tcp_bind(pcb, IP_ADDR_ANY, 18767);
  pcb = tcp_listen(pcb);
  tcp_accept(pcb, netio_accept);
}
```

首先创建一个新的 tcp 协议控制块,将该连接绑定 IP 和端口,监听,如果当监听端口有 tcp 连接,则响应连接请求,具体的连接请求和数据交 互都在 netio\_accept 中进行处理,其中是跟 netio 协议相关的实现。

# 编译调试及观察输出信息

编译请参见《RT-Thread 配置开发环境指南》完成编译烧录,参考 《Realtouch 开发板使用手册》完成硬件连接,连接好串口线,连上网线。 运行后可以看到串口有如下的信息:

```
\ | /
- RT - Thread Operating System
/ | \ 1.1.0 build Aug 26 2012
2006 - 2012 Copyright by rt-thread team
TCP/IP initialized!
finsh>>
```

此时 RealTouch 上的 netio 服务器也已经开启了。接下来需要启动的 是 netio 客户端。

Netio tool 的下载地址见:

<u>http://www.nwlab.net/art/netio/netio.html</u>或 <u>http://www.ars.de/ars/ars.nsf/docs/netio</u>

它是以命令行方式提供的,下载以后,进入 netio tool 目录键入命令, win32-i386-t 192.168.1.30,网络速度测试就会开始;其中 192.168.1.30 为 RealTouch 的 IP 地址。如果没有得到以下结果,请先使用 Ping 功能 检查网络通信是否正常。

| C:\Windows\system32\cmd                            | .exe                         |                     | x     |
|----------------------------------------------------|------------------------------|---------------------|-------|
| D:\Program Files\TOOLs\                            | netio∖bin>win32-i            | 386 -t 192.168.1.30 | * III |
| NETIO - Network Through<br>(C) 1997-2005 Kai Uwe F | nput Benchmark, Ve<br>Rommel | rsion 1.26          |       |
| TCP connection establis                            | hed.                         |                     |       |
| Packet size 1k bytes:                              | 2477 KByte/s Tx,             | 5163 Byte/s Rx.     |       |
| Packet size 2k bytes:                              | 1883 KByte/s Tx,             | 16191 Byte/s Rx.    |       |
| Packet size 4k bytes:                              | 2536 KByte/s Tx,             | 7413 KByte/s Rx.    |       |
| Packet size 8k bytes:                              | 2592 KByte/s Tx,             | 7546 KByte∕s Rx.    |       |
| Packet size 16k bytes:                             | 2648 KByte/s Tx,             | 7570 KByte∕s Rx.    |       |
| Packet size 32k bytes:                             | 2680 KByte∕s Tx,             | 7350 KByte∕s Rx.    |       |
| Done.                                              |                              |                     |       |
|                                                    |                              |                     |       |
| D:\Program Files\TOOLs\                            | netio\bin>                   |                     |       |
|                                                    |                              |                     |       |
|                                                    |                              |                     |       |
|                                                    |                              |                     |       |
|                                                    |                              |                     |       |
|                                                    |                              |                     |       |
|                                                    |                              |                     |       |
|                                                    |                              |                     |       |
|                                                    |                              |                     |       |
|                                                    |                              |                     | -     |

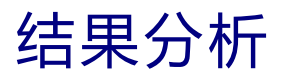

按照以上内容进行实际操作,就可以为你接入网络的设备测速啦!可 以看到目前 RealTouch 上的网络接收速度约为 2.5MB/s, 网络发送速度约 为 7.5MB/s。